UNITED ARAB EMIRATES MINISTRY OF ENERGY & INFRASTRUCTURE

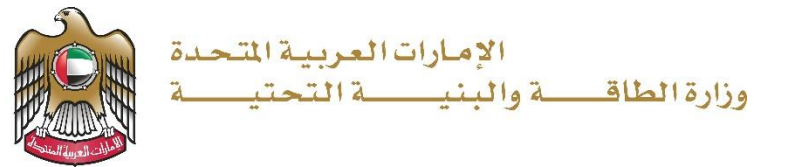

**User Manual** 

Rregistration in the petroleum products trading register

V 1.1 2025

- 1. Open MOEI website: <u>https://www.moei.gov.ae</u>
- From the home page, go to "Services", choose the category "Petroleum Products Trading".
   Then select " Rregistration in the petroleum products trading register"
- 3. you can view the service Info by clicking on "Srevice Name" or start the service immediately by clicking on "Start Service"

|              |                                                                                                    | Q. Search in website                                                                                                    |
|--------------|----------------------------------------------------------------------------------------------------|----------------------------------------------------------------------------------------------------|
|              | ☆ Home Services ∨ Media Center ∨ Knowledge Center ∨ Digital Participation ∨ Open Data About Ministry ∨                                                                                                    | Ask MOEI 📿 🛱 🌐                                                                                                    |
|              | Our services are at your fingertips       Image: Constraint of the service of the service of the serv | www.commentation   www.commentation   www.commentation <td< th=""></td<> |
|              | Services Most used services All Services My Favourites Zayed Housing Program Land Transport Maritime Transport Infrastructure                                                                                                    | Check Request Status > Geological Inquiry Petroleum Products Trading                                                                                                    |
| Chat with Us | Search by a service keyword Q                                                                                                    | (nder                                                                                                    |

## Ministry of Energy and Infrastructure

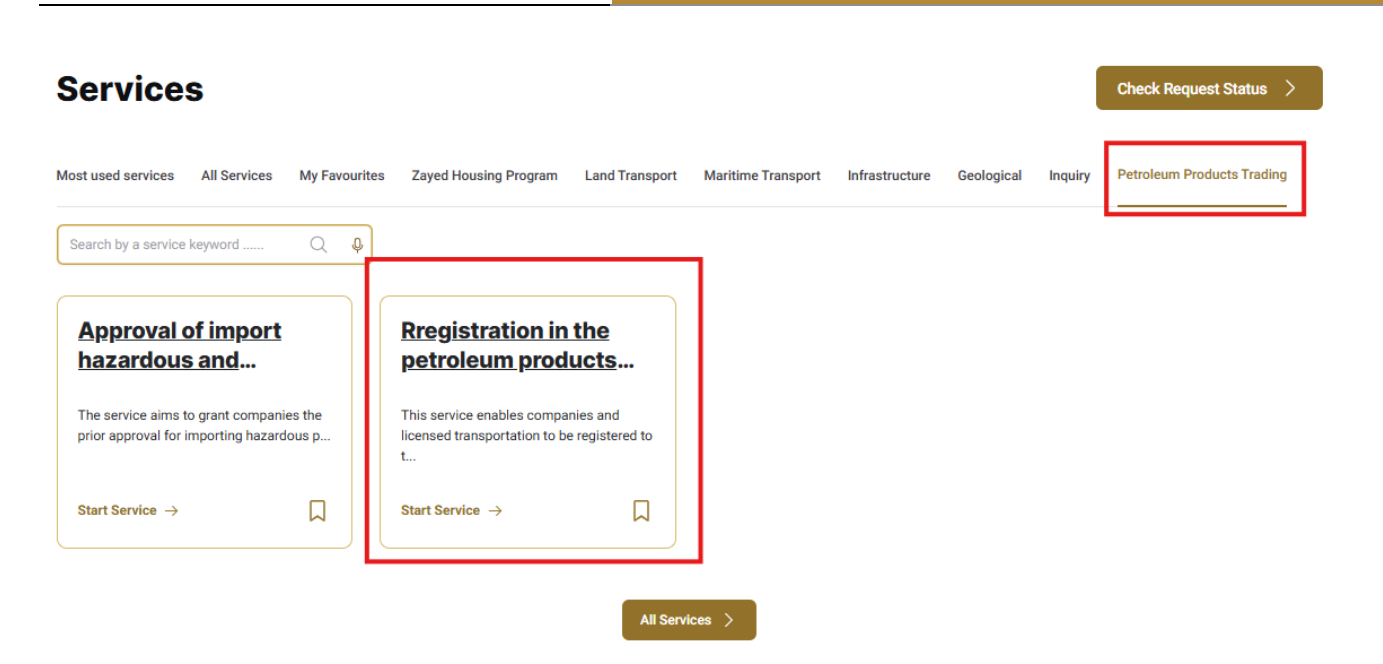

4. Then it will redirect you to the Login page, you can login by using UAE PASS.

| Sign in to your account                                                     |
|-----------------------------------------------------------------------------|
| Sign in with UAE PASS                                                       |
| A single trusted digital identity for all citizens, residents and visitors. |
| For more information please check the user manual from Here                 |
|                                                                             |

# Ministry of Energy and Infrastructure

5. Fill the application Information and choose "entity address" and "stores address" via Google

### Maps

|                                               | ~                                                                                                    |
|-----------------------------------------------|----------------------------------------------------------------------------------------------------|
|                                               |                                                                                                    |
|                                               | •                                                                                                    |
| - Al Mozna Building - Al Qusais - Al Qusais 1 | - Dubai - United Arab Emirates                                                                                                    |
|                                               | longitude *                                                                                                    |
|                                               | 55.37156479999999                                                                                                    |
| LLC                                           | LLC - Al Mozna Building - Al Qusais - Al Qusais 1<br>LLC - Al Mozna Building - Al Qusais - Al Qusais - Al Qusais - Al Qusais - Al Qusais - Al Qus |

## Ministry of Energy and Infrastructure

Petroleum Products Trading

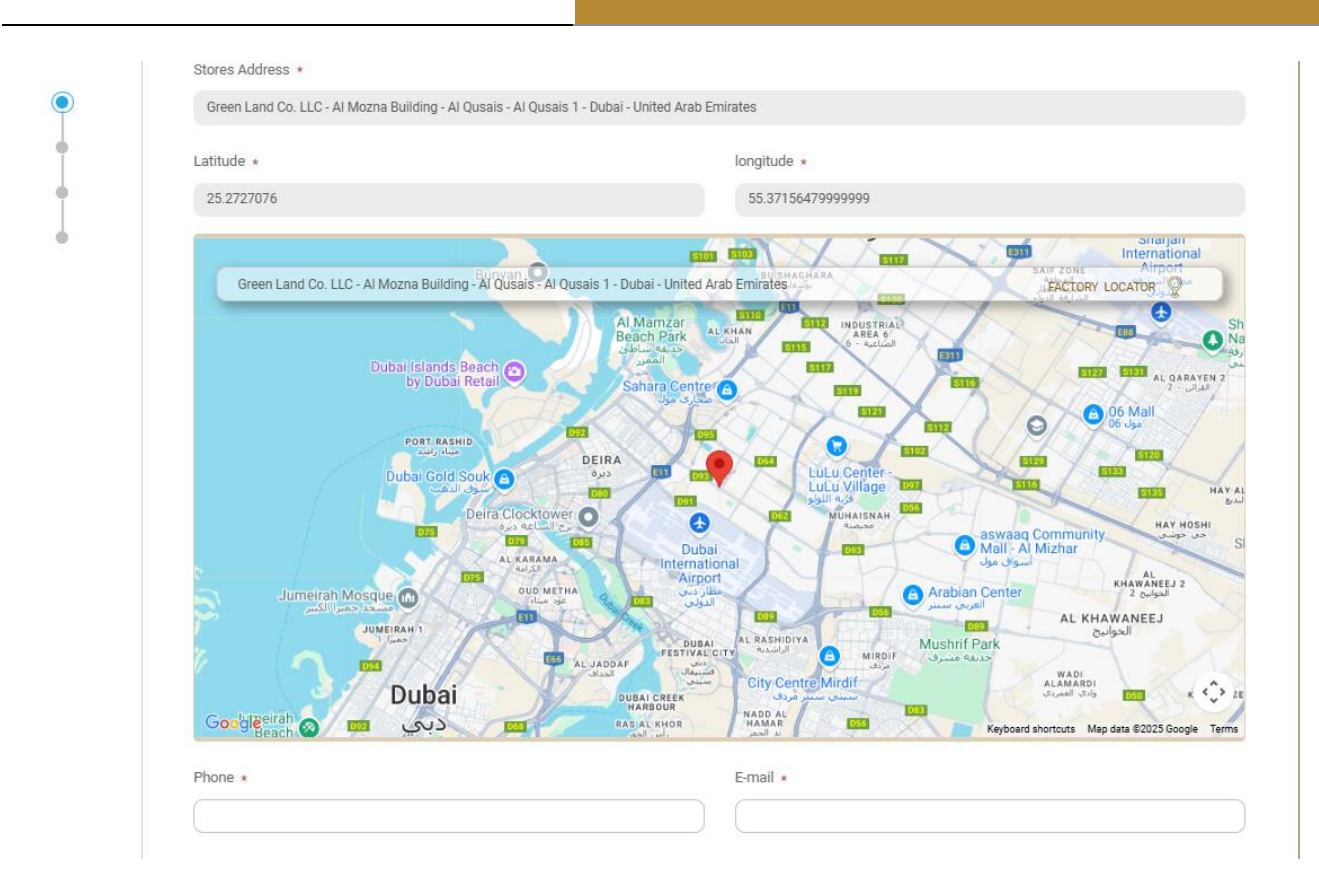

#### Petroluem Materials \*

|      | Gasoline (gasoline)                |
|------|------------------------------------|
|      | Kerosene                           |
|      | Gas oil (diesel)                   |
|      | Fuel oil                           |
|      | Base oil                           |
|      | Motor oil                          |
|      | Bitumen                            |
|      | Liquefied petroleum gas (domestic) |
|      | Biofuel                            |
|      | Other                              |
| HS ( | Code                               |

## 6. Add Details of relevant partners in the facility by clicking on "Add new"

| tails of relevant partners in the facility *                                                                      | 🕀 Add New |
|----------------------------------------------------------------------------------------------------|-----------|
| License holder name *                                                                                             |           |
|                                                                                                    |           |
| Nationality *                                                                                                    |           |
| Please Select                                                                                                    | •         |
| Emirates ID *                                                                                                    |           |
| Select or drag and drop files here<br>(pdf) extensions are allowed with maximum 1 file(s) and up to 1 MB of size. |           |
| Role *                                                                                                    |           |
| Please Select                                                                                                    | •         |
|                                                                                                    |           |

7. Add Details of Transportation by clicking on "Add new"

| etails of Transportation * |                   | - Add New |
|----------------------------|-------------------|-----------|
| Vehicle number *           |                   |           |
|                            |                   |           |
| Driver name *              | Driving license * |           |
|                            |                   |           |
|                            |                   |           |

| Attachments                                                                                                    |  |
|----------------------------------------------------------------------------------------------------|--|
| Copy of the license *                                                                                                    |  |
| Select or drag and drop files here<br>(jpg,jpeg,png,bmp,gif,pdf) extensions are allowed with maximum 1 file(s) and up to 1 MB of size. |  |
| Environmental Permit Copy *                                                                                                    |  |
| Select or drag and drop files here<br>(jpg,jpeg,png,bmp,gif,pdf) extensions are allowed with maximum 1 file(s) and up to 1 MB of size. |  |
| Security and safety certificates copy *                                                                                                |  |
| Select or drag and drop files here<br>(jpg.jpeg.png.bmp.gif.pdf) extensions are allowed with maximum 1 file(s) and up to 1 MB of size. |  |

8. Upload the needed documents.

9. Submit the request by click on "Submit".

10. Fill the satisfaction survey about the eService, when the following pop-up shows up:

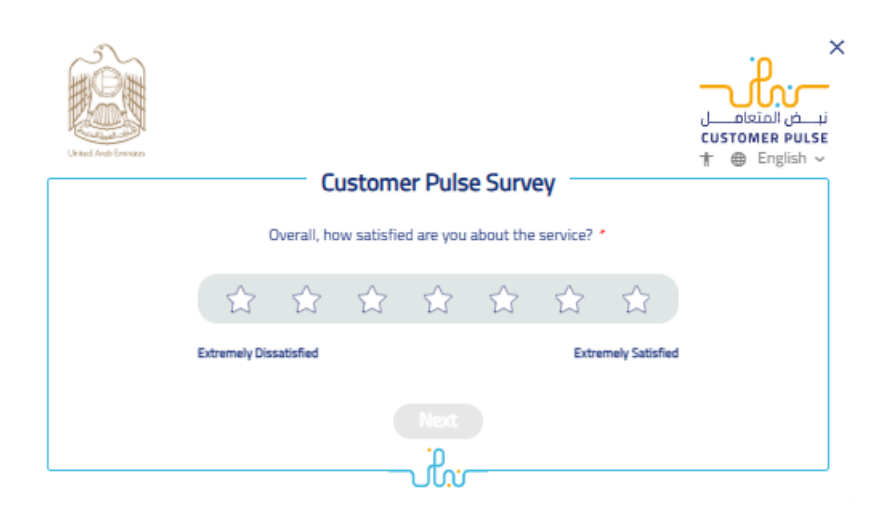

| Based on your                                                                              | Custon                | ner Pul     | se Sun               | <sub>/ey</sub> | g the             | e ser                       |                    |
|--------------------------------------------------------------------------------------------|-----------------------|-------------|----------------------|----------------|-------------------|-----------------------------|--------------------|
| To what exten                                                                              | t do y<br>sta         | ou a<br>tem | gree<br>ents?        | on t           | he fo             | llow                        | ing                |
|                                                                                            | Extremely<br>Disagree | Disagree    | Somewhat<br>Disagree | Neutral        | Somewhat<br>Agree | Agree                       | Extremely<br>Agree |
| ase of using UAE Pass                                                                      | ☆                     | ☆           | ☆                    | ☆              | ☆                 | ☆                           | ☆                  |
| Service information was clear<br>and accurate                                              | ☆                     | ☆           | ☆                    | ☆              | ☆                 | $\stackrel{\frown}{\simeq}$ | ☆                  |
| was able to access the service<br>hrough the website easily                                | ☆                     | ☆           | ☆                    | ☆              | ☆                 | ☆                           | ☆                  |
| The service application<br>procedures were easy                                            | ☆                     | ☆           | ☆                    | ☆              | ☆                 | $\overleftrightarrow$       | ☆                  |
| Payment options were easy<br>and error-free                                                | ☆                     | ☆           | ☆                    | ☆              | ☆                 | ☆                           | ☆                  |
| was able to track my service<br>status and get updates                                     | ☆                     | ☆           | ☆                    | ☆              | ☆                 | ☆                           | ☆                  |
| The time to complete the<br>service was as per my<br>expectations                          | ☆                     | ☆           | ☆                    | ☆              | ☆                 | ☆                           | ☆                  |
| There were no obstacles or<br>technical issues while using the<br>website                  | ☆                     | ☆           | ☆                    | ☆              | ☆                 | ☆                           | ☆                  |
| Availability of Online Support                                                             | ☆                     | ☆           | ☆                    | ☆              | ☆                 | $\stackrel{\frown}{\simeq}$ | ☆                  |
| was proactively notified or<br>eminded to apply for the<br>service                         | ☆                     | ☆           | ☆                    | ☆              | ☆                 | ☆                           | ☆                  |
| Wy documents & Information<br>were available and there was<br>no need to upload them again | ☆                     | ☆           | ☆                    | ☆              | 숤                 | ☆                           | ☆                  |

# Ministry of Energy and Infrastructure Petroleum Products Trading

| Ukiel Andrewse |                                                         | :<br>نب في المتعامل<br>CUSTOMER PULSE<br>T @ English ~ |
|----------------|---------------------------------------------------------|--------------------------------------------------------|
|                | Customer Pulse Survey                                   |                                                        |
|                | Is there anything else you would like to share with us? |                                                        |
|                | Please select                                           |                                                        |
|                | 1.                                                      |                                                        |
|                | 2000 characters lefts                                   |                                                        |
|                | kindiy provide your mobile number for follow up         |                                                        |
|                |                                                         |                                                        |

- 11. The request will be reviewed by the concerned department. If approved, payment will proceed; if the request is returned, it will be modified by the customer and sent again.
- 12. If the request is approved, you will receive a notification via email. Through the website, please click on 'My Requests,' where you can search and filter by request status, request date, reference number, or service name. Then select the 'Proceed to Payment' icon to make the payment.

| Ministry of Energy and Infrastructure                                                                                                    | Petroleum Products Trading                         |
|----------------------------------------------------------------------------------------------------|----------------------------------------------------|
| Borne / My Applications                                                                                                    | My Applications                                    |
| My Applications                                                                                                    |                                                    |
| Services by Category Geological and Petrol Services Application Status Please Select Keyword (Reference Number) Use Date Range Search Reset Filters                                                                                                    | Service   Please Select   Completion Duration      |
| Number of Entries 17                                                                                                    | Sort By Last Updated Date 👻 Descending 👻           |
| Approved by Infrastructure Services Admin<br>RP869427<br>Application Date Apr 08, 2025 12:26<br>Last Updated Date Apr 08, 2025 12:44 •••<br>Customer Khulood Alhammadi<br>Updated By Shahd Ali Aldhanhani<br>Service Request Petroleum Materials Trading | <ul> <li>Form 100%</li> <li>Process 80%</li> </ul> |

13. You can complete the payment process through the ministry's payment gateway.

| Ministry of Energy and Infrastructure | Petroleum Products Trading                                           |  |
|---------------------------------------|----------------------------------------------------------------------|--|
| • تعرر الله                           | Ministry of Energy and Infrastructure<br>Session time left: 00:19:59 |  |
|                                       | Select the required payment method                                   |  |
|                                       | Card (Dry) (Prov 4Pay                                                |  |
|                                       | Bank Transfer                                                        |  |
| Cancel Process                        | Calculate Price                                                      |  |

- 14. After the payment process is approved, the required certificate will be automatically sent to you via email. You can also view and download the files through the customer page by checking the request status or through the 'My Requests' page.
  - 1. Click on the "My Application" as shown in the image below

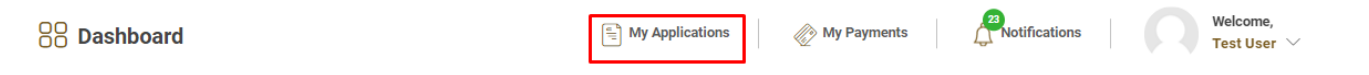

for searching/filtering the requests based on Reference Number/Request
 Date/Service Name/Request Status:

## 3. Click on the 'View Certificate' icon.

| 🖹 My Applications           |                   |
|-----------------------------|-------------------|
| Services by Category        | Service           |
| Maritime Transport Services | Please Select 🗸 🗸 |
| My Company                  | Company PRO       |
| Please Select 🗸             | Please Select 🗸   |
| Application Status          |                   |
| Please Select 🗸             |                   |
| Keyword (Reference Number)  |                   |
|                             |                   |
| Use Date Range              |                   |
| Search Reset Filters        |                   |